## **Configuring StatusCast**

Configuring StatusCast for SSO enables administrators to manage their users using Citrix Gateway. Users can securely log on to StatusCast using their enterprise credentials.

To configure StatusCast for SSO through SAML, follow the steps below:

- 1. In a browser, type <u>https://statuscast.com/</u> and press **Enter**.
- 2. Contact the StatusCast support team, for your admin URL.

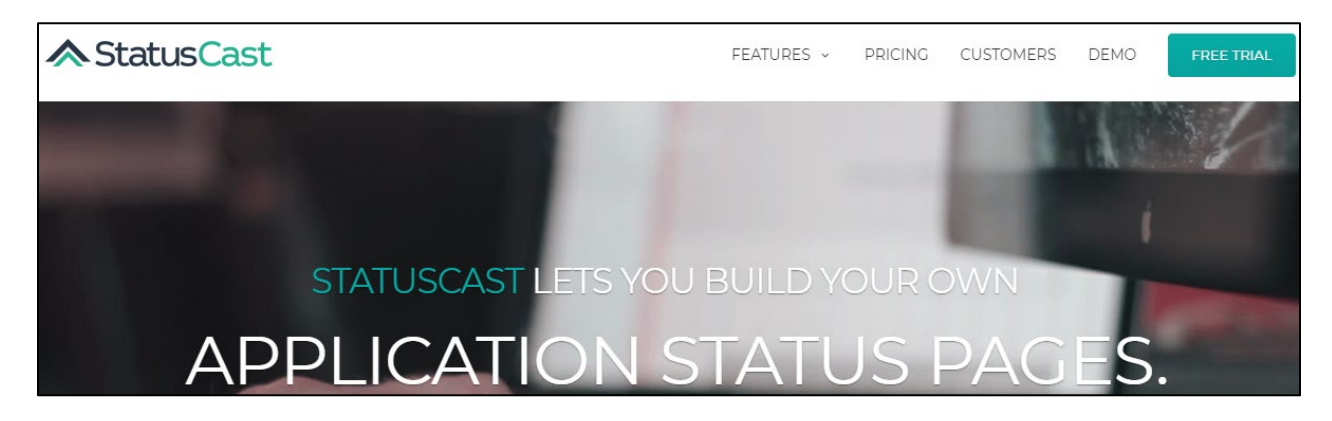

- 3. Click on the login URL provided by the StatusCast support team, for example, https://<domainname>.statuscast.com/admin.
- 4. Type your Username, Password, and click Login.

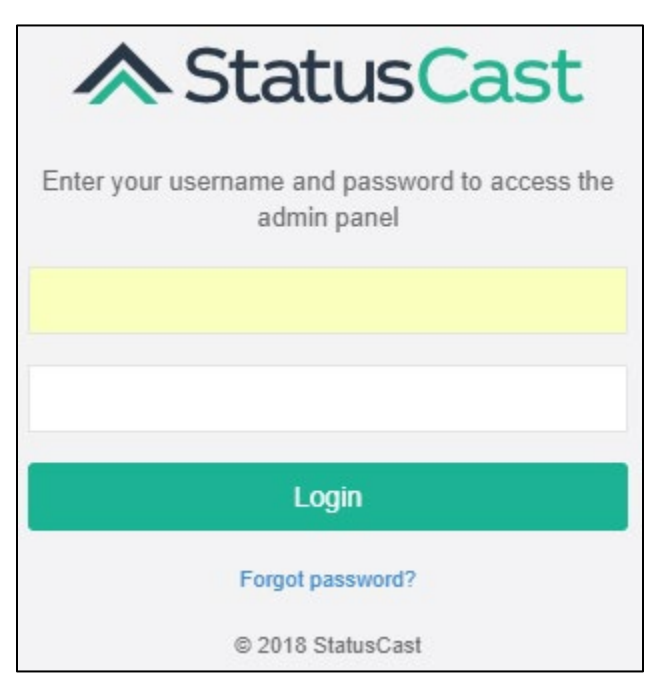

5. On the Landing page, click **Integrations** in the left pane.

| 🖬 citrix     |                            |             |         |                                   |   |
|--------------|----------------------------|-------------|---------|-----------------------------------|---|
| Dashboard    | Application statistics     |             |         |                                   |   |
| Incidents    |                            |             |         |                                   |   |
| Subscribers  |                            | Subscribers | Updates |                                   |   |
| Settings     | 91                         | 1           | 0       |                                   | 0 |
| Widgets      |                            |             |         |                                   |   |
| Components   |                            |             |         |                                   |   |
| Integrations | Co Bassard Bassia          |             |         | <b>A</b> Subscription Information |   |
| Monitors     |                            |             |         | Subscription Information          |   |
| Templates    | There are currently no rec | cent posts  |         | Subscription Level                |   |

6. On the Integrations page, in the **SSO** section, click **Install**.

| Integrations    | 📥 Install                                                  | 📥 Install                                            | 📥 Install                                                        | 📥 Instali                                                       |
|-----------------|------------------------------------------------------------|------------------------------------------------------|------------------------------------------------------------------|-----------------------------------------------------------------|
| Monitors        |                                                            |                                                      |                                                                  |                                                                 |
| Templates       |                                                            |                                                      |                                                                  |                                                                 |
| Email Templates | 31                                                         | <b>~</b>                                             |                                                                  | <b>*</b>                                                        |
| Customize Page  |                                                            |                                                      |                                                                  |                                                                 |
| Self Host       | Post events directly to your<br>preferred Google calendar. | Measure traffic on your application status page with | StatusCast will post events to a<br>custom URL of your choosing. | Automatically post notifications to<br>a Slack channel.         |
| lew Application |                                                            | Google Analytics.                                    |                                                                  |                                                                 |
|                 | ♦ Install                                                  | ♦ Install                                            | ♦ Install                                                        | ♦ Install                                                       |
|                 |                                                            |                                                      | ni instali                                                       | ∎≡ IIIStali                                                     |
|                 |                                                            |                                                      | _                                                                | -                                                               |
|                 |                                                            | SSO                                                  | f                                                                | M                                                               |
|                 |                                                            |                                                      |                                                                  |                                                                 |
|                 | Automatically post incidents to a<br>HipChat room.         | Integrate StatusCast with your<br>single sign-on.    | Post incidents to your company's<br>Facebook page.               | Send bulk email notifications<br>through your Mandrill account. |
|                 |                                                            |                                                      |                                                                  |                                                                 |
|                 | 🛓 Install                                                  | 🕹 Install                                            | 🛓 Install                                                        | 🕹 Install                                                       |
|                 |                                                            |                                                      |                                                                  |                                                                 |

7. On the Install Integration page, type the following information:

| Dashboard         | Install Integration - Single Sign-on                                                                                                    |
|-------------------|----------------------------------------------------------------------------------------------------|
| Incidents         | SSO Provider                                                                                                    |
| Subscribers       | SAML 2.0                                                                                                    |
| Settings          | SSO Target URL                                                                                                    |
| Widgets           | https://                                                                                                    |
| Components        | v 509 Certificate                                                                                                    |
| Integrations      |                                                                                                    |
| Monitors          |                                                                                                    |
| Templates         | A second strategy of the second strategy and the second second s<br>second second second second second second second second second second second second second second second second second second second second second second second second second second second second second second second second second seco |
| Email Templates   | President and a service of the service of the service of the service of the service of the                                                                                                    |
| Customize Page    | (1) In section 4 and printing in section 2 and a specific state in the section of the section of the section    |
| Self Host         |                                                                                                    |
| + New Application |                                                                                                    |

- i. **SSO Provider**: From the drop-down list, select SAML 2.0
- ii. **SSO Target URL:** enter the IdP URL, SAML 2.0 endpoint, for example, https://example.com/saml/login
- iii. **X.509 Certificate:** To upload the certificate:
  - a. Remotely access your NetScaler instance using PuTTY.
  - b. Navigate to /nsconfig/ssl folder (using shell command cd /nsconfig/ssl) and press **Enter**.
  - c. Type cat <certificate-name> and press **Enter**.

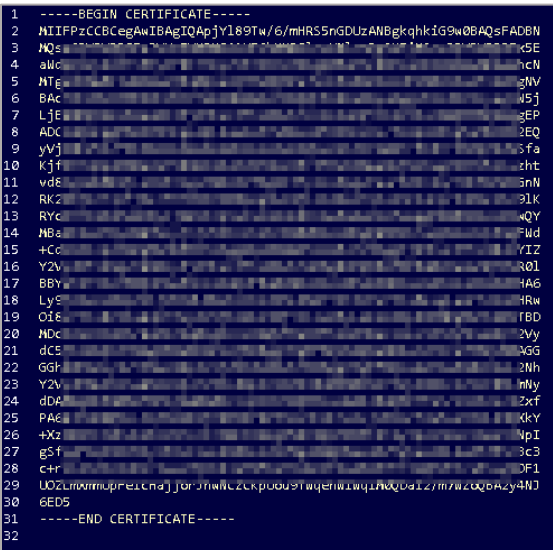

d. Copy the text between -----BEGIN CERTIFICATE----- and -----END CERTIFICATE-----

## 8. Click Install.

The SSO configuration is completed.